What you can do by this document.

1-How to configure Virtual Machine in VMware Workstation 8/9/10/12 installed on Windows Machine.

Step -1

After the installation of VMware workstation you will find its shortcut on Desktop or you can open VMware workstation from Windows Menu bar.

From Start Menu in MS windows 10.

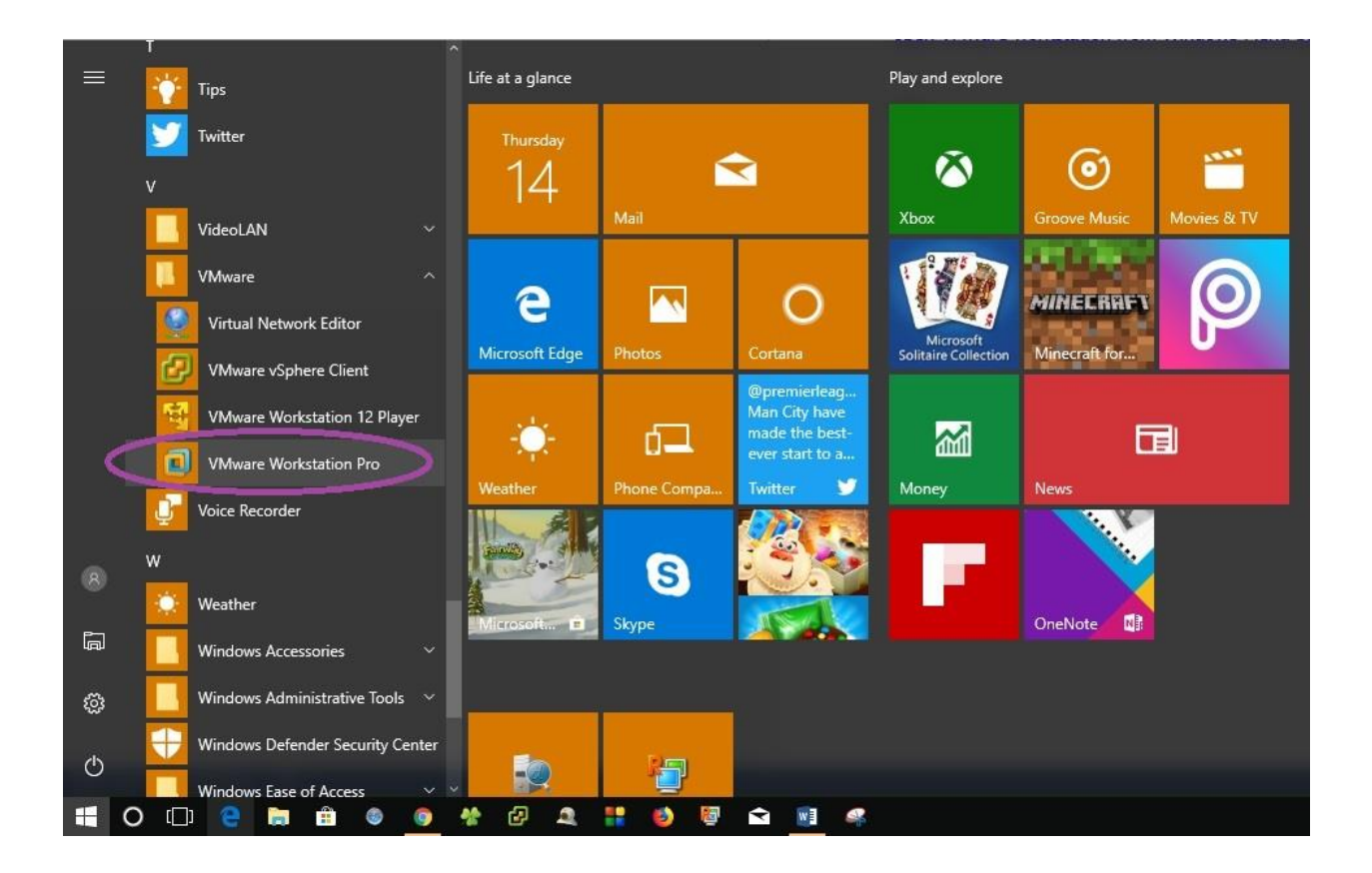

# From Desktop icon

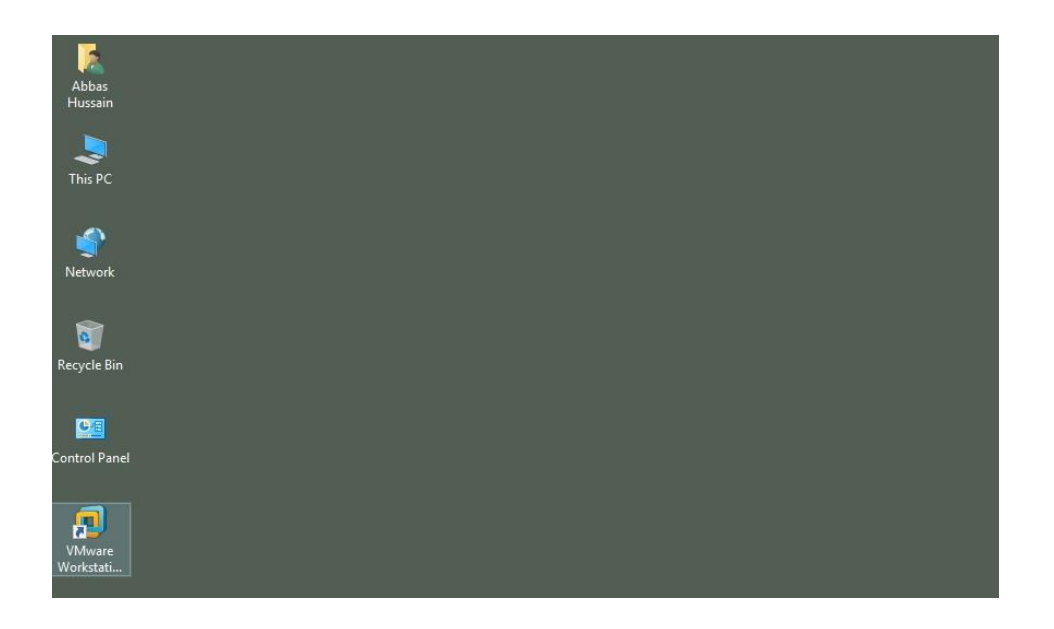

# Now you have application interface on front at your screen

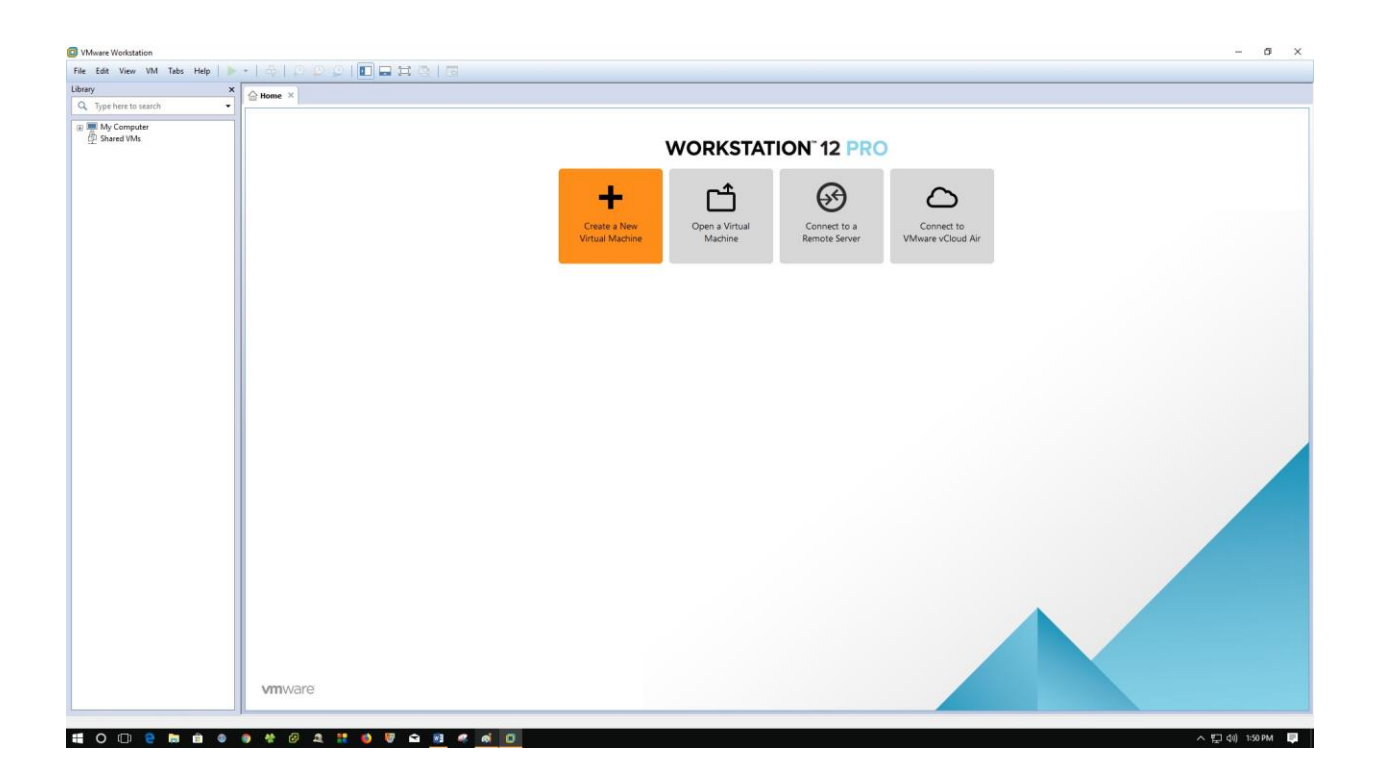

From file menu Click Create a new virtual machine/ or simply click Create a new virtual machine

| VMware Workstation            |        | - <del>0</del> - ×                                                                                                    |
|-------------------------------|--------|----------------------------------------------------------------------------------------------------|
| File Edit View VM Tabs Help   | -      | \$   0 0 0   <b>1 =</b> # \$   3                                                                                          |
| New Virtual Machine.          | Ctrl+N | one X                                                                                                    |
| New Window                    | 04.0   |                                                                                                    |
| Close Tab                     | Ctrl+W |                                                                                                    |
| Connect to Server             | Ctrl+L | WORKSTATION 12 PRO                                                                                                    |
| Connect to VMware vCloud Air  |        |                                                                                                    |
| Wirtualize a Physical Machine |        |                                                                                                    |
| Export to OVF                 |        |                                                                                                    |
| Map vinual Disks              |        |                                                                                                    |
| EDI                           |        | Create a rew Open a virtual Connect to a Connect to a Connect to a Virtual Machine Machine Remote Server VMware/Cloud Air |
|                               |        |                                                                                                    |
|                               |        |                                                                                                    |
|                               |        |                                                                                                    |
|                               |        |                                                                                                    |
|                               |        |                                                                                                    |
|                               |        |                                                                                                    |
|                               |        |                                                                                                    |
|                               |        |                                                                                                    |
|                               |        |                                                                                                    |
|                               |        |                                                                                                    |
|                               |        |                                                                                                    |
|                               |        |                                                                                                    |
|                               |        |                                                                                                    |
|                               |        |                                                                                                    |
|                               |        |                                                                                                    |
|                               |        |                                                                                                    |
|                               |        |                                                                                                    |
|                               |        |                                                                                                    |
|                               |        |                                                                                                    |
|                               |        |                                                                                                    |
|                               |        |                                                                                                    |
|                               |        |                                                                                                    |
|                               |        |                                                                                                    |
|                               |        |                                                                                                    |
|                               |        | vmware                                                                                                    |
|                               |        |                                                                                                    |
| <b>#</b> O D <b>2 b i</b>     |        |                                                                                                    |

## From Next Windows Select installation configuration type Select Typical (Also Recommended)

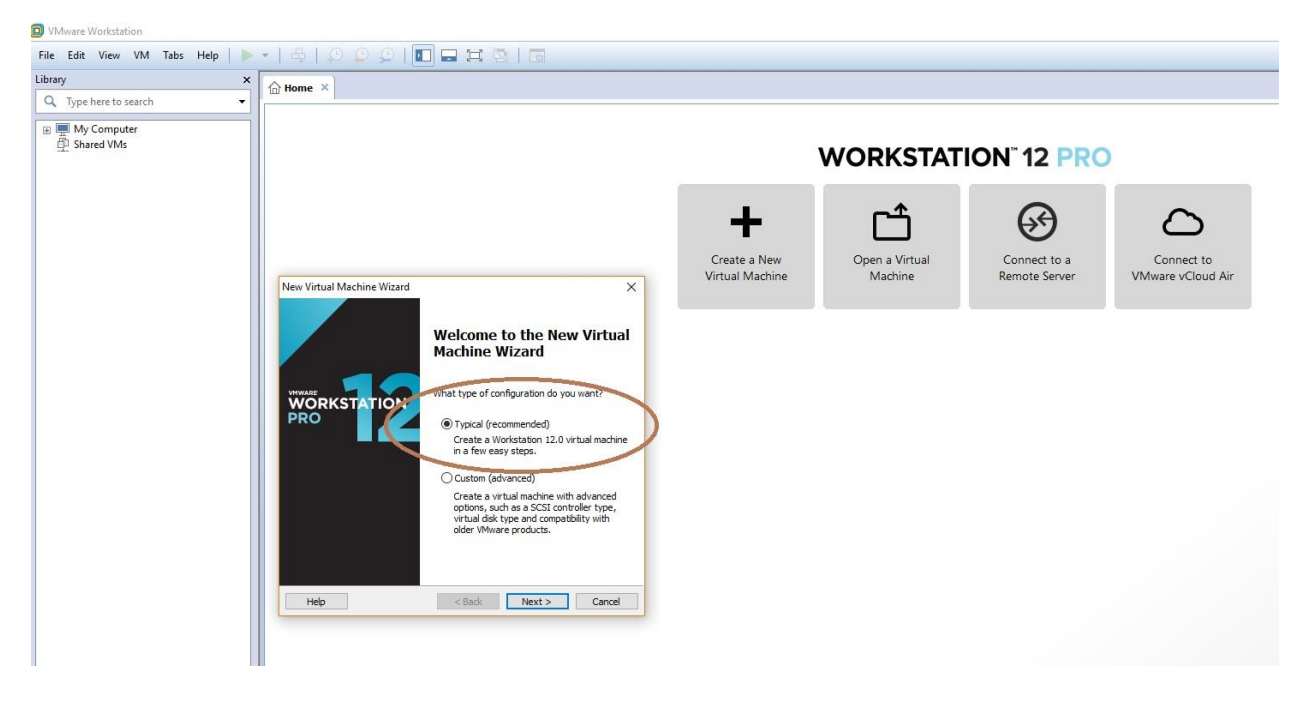

After Selecting Typical Wizard you will find two options which installation media wants to select

- 1 CD/DVD (Here we can install from physical media means laptop/desktop/server physical CD/DVD)
- 2 In my case I have ISO image in my system already I will select that.

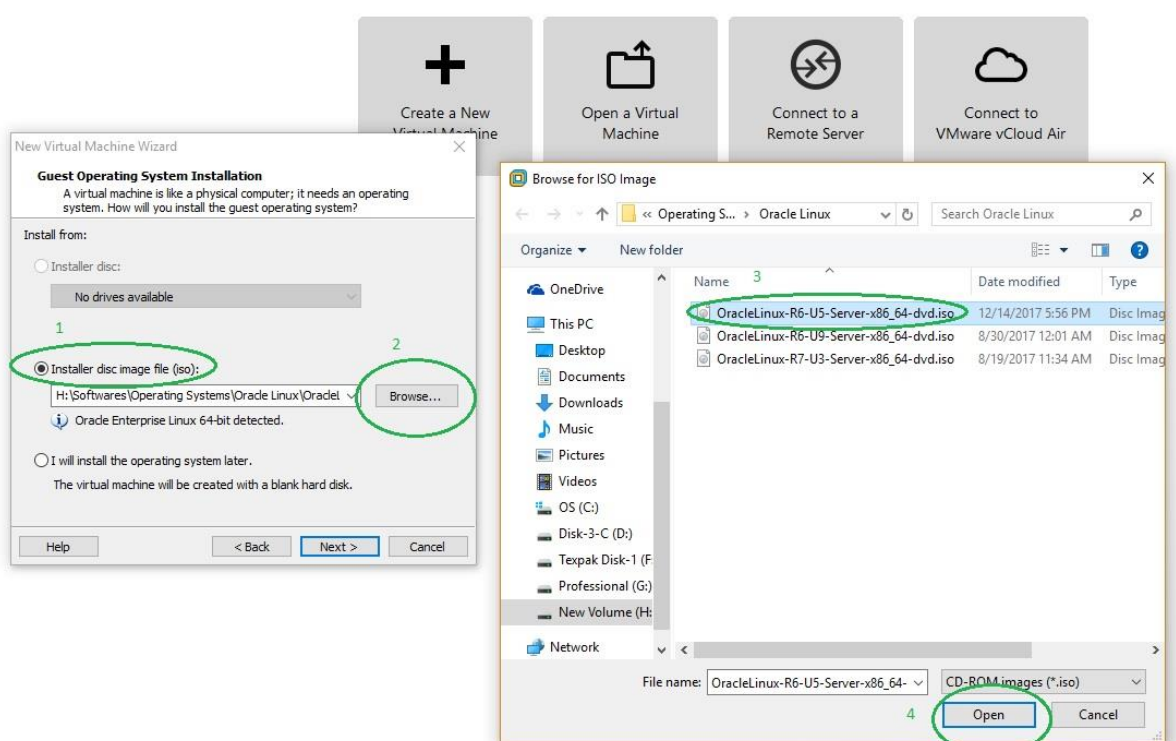

# WORKSTATION<sup>®</sup> 12 PRO

ISO image for Oracle Linux 6.5 selected now.

#### Press next to proceed

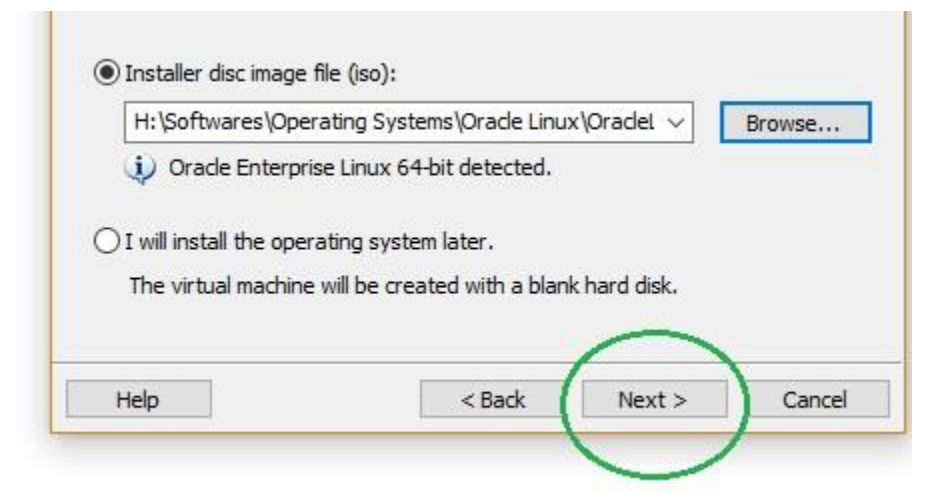

Now in below screen we need to define the name of the machine, please note the name of the Virtual machine is the name of the folder where all the file regarding this machine will save the default path of every virtual machine. The name we will define will create a folder under the below path. When we press next as upper screen you can see VM Workstation will assign a name automatically for the VM but we can change that.

C:\Users\abbas\Documents\Virtual Machines

Here (Abbas) is my system user name (What every your system user that will come in replace of this name.

Eg:

C:\Users\administrator\Documents\Virtual Machines

C:\Users\xyz\Documents\Virtual Machines

But we have option to change this path.

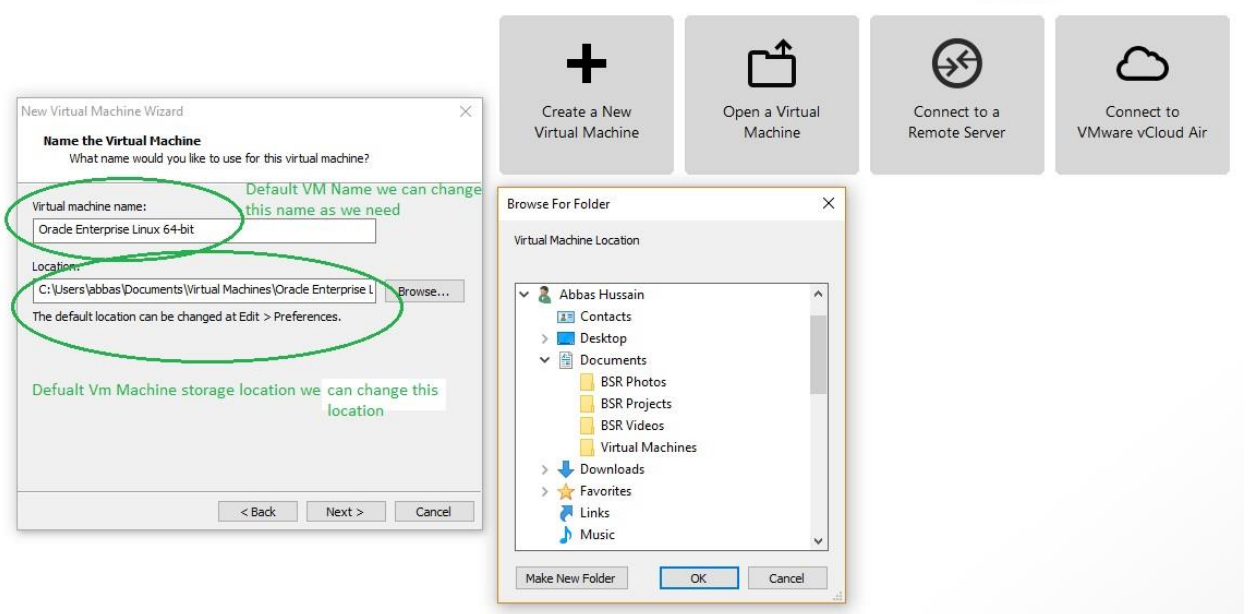

# WORKSTATION 12 PRO

In my case I will choose default location and just change the name of VM.

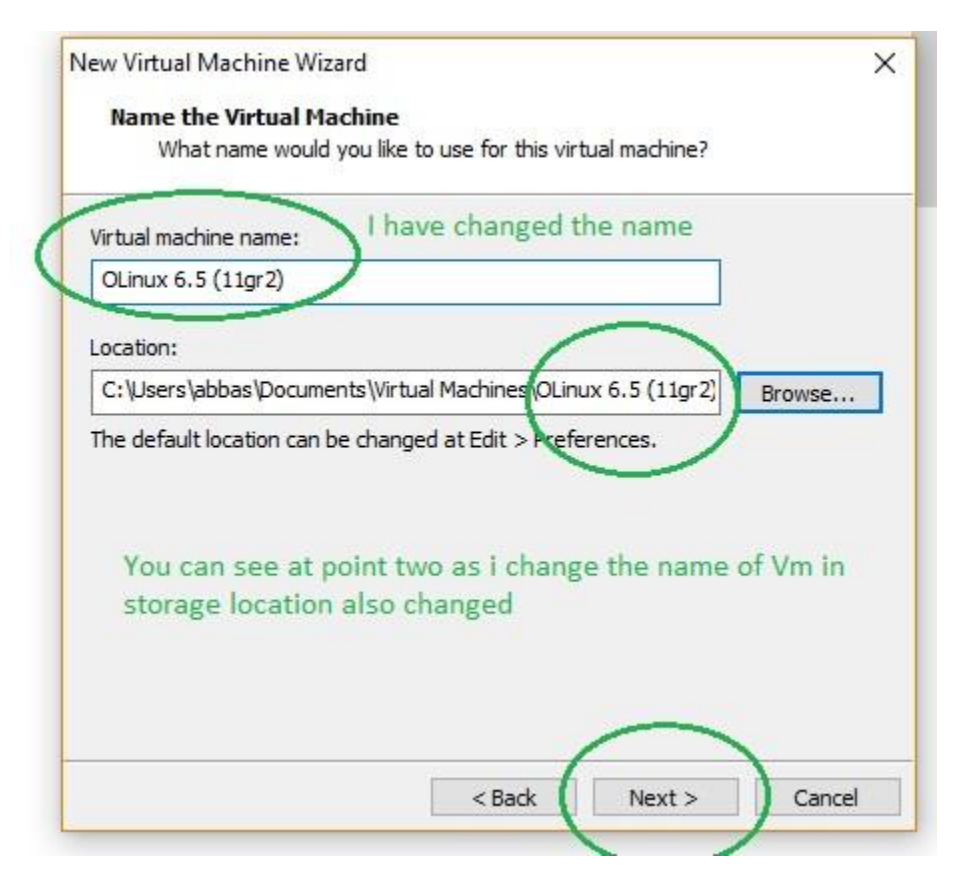

As pressed next button you will another windows.

Here you to select hard drive storage for the VM that you needs to create.

|                                                                                | ïzard                                                                                                | ×                                               |
|--------------------------------------------------------------------------------|----------------------------------------------------------------------------------------------------|-------------------------------------------------|
| Specify Disk Capad                                                             | ty                                                                                                   |                                                 |
| How large do yo                                                                | u want this disk to be?                                                                              |                                                 |
| The virtual machine's h<br>computer's physical dis<br>add applications, files, | hard disk is stored as one or m<br>sk. These file(s) start small and<br>and data to your virtual mac | ore files on the host<br>d become larger as you |
| Maximum dick cize (CR                                                          | 20.0                                                                                                 | Defualt Hard                                    |
| Maximum disk size (GD                                                          |                                                                                                    | drive storage                                   |
| <ul> <li>Store virtual disk a</li> <li>Solit virtual disk int</li> </ul>       | s a single file We on                                                                                | e can store Vm drive i<br>e or several files    |
|                                                                                | akes it easier to move the virt                                                                      | ual machine to another                          |
| Colitting the dials of                                                         | reduce performance with very                                                                         | ual machine to another                          |
| Splitting the disk m<br>computer but may                                       | reduce performance warvery                                                                           | y large disks.                                  |
| Splitting the disk m<br>computer but may                                       | reader performance not very                                                                          | y large disks.                                  |
| Splitting the disk m<br>computer but may                                       |                                                                                                    | y large disks.                                  |
| Splitting the disk m<br>computer but may                                       |                                                                                                    | y large disks.                                  |

Default is 20 GB storage (We can change according to the requirement) How to store virtual disk into one file or spilt into multiple files (Default is multiple files) My requirement is 100 GB Hard drive and I also wants to store my VM disk in one file so I will select that see below window.

| ew Virtual Machine V                                                                          | Wizard                                                                                                    | ×           |
|-----------------------------------------------------------------------------------------------|----------------------------------------------------------------------------------------------------|-------------|
| Specify Disk Capa                                                                             | acity                                                                                                    |             |
| How large do y                                                                                | ou want this disk to be?                                                                                                    |             |
| The virtual machine's<br>computer's physical c<br>add applications, file:                     | hard disk is stored as one or more files on the ho<br>disk. These file(s) start small and become larger as<br>s, and data to your virtual machine.                  | st<br>3 you |
| Maximum disk size (G                                                                          | iB): 100.0 🚔 100 GB                                                                                                    |             |
| Deserve and size 6                                                                            | or Oracle Enterprise Linux 64-bit: 20 GB                                                                                                    |             |
| Recommended size to                                                                           | or office circliphice circliphic to the 20 00                                                                                                    |             |
| Recommended size m                                                                            | of of the Enterprise Lines of bid 20 db                                                                                                    |             |
| Store virtual dick                                                                            | as a single file Store as single file se                                                                                                    | elected     |
| <ul> <li>Store virtual disk</li> </ul>                                                        | as a single file Store as single file se                                                                                                    | elected     |
| Store virtual disk     Split virtual disk in                                                  | as a single file Store as single file se<br>no multiple files                                                                                                    | elected     |
| Store virtual disk     Split virtual disk in     Splitting the disk                           | as a single file Store as single file se<br>no multiple files<br>makes it easier to move the virtual machine to and<br>vice vice are with very large dide           | elected     |
| Store virtual disk     Split virtual disk in     Splitting the disk in     computer but may   | as a single file Store as single file se<br>nto multiple files<br>makes it easier to move the virtual machine to and<br>y reduce performance with very large disks. | elected     |
| Store virtual disk     Split virtual disk in     Splitting the disk in     computer but may   | as a single file Store as single file se<br>no multiple files<br>makes it easier to move the virtual machine to and<br>y reduce performance with very large disks.  | elected     |
| Store virtual disk.     Split virtual disk in     Splitting the disk in     computer but man  | as a single file Store as single file se<br>no multiple files<br>makes it easier to move the virtual machine to and<br>y reduce performance with very large disks.  | elected     |
| Store virtual disk.     Split virtual disk in     Splitting the disk in     computer but may  | as a single file Store as single file so<br>no multiple files<br>makes it easier to move the virtual machine to and<br>y reduce performance with very large disks.  | elected     |
| Store virtual disk.     Split virtual disk in     Splitting the disk in     computer but mark | as a single file Store as single file se<br>to multiple files<br>makes it easier to move the virtual machine to and<br>y reduce performance with very large disks.  | alected     |

As pressed next I have next window which will give me summary of the VM Machine that I need. If I will press Finish it will create the VM for my and power that also but I will select customize.

| ne virtual machine v | vill be create | ed with the following settings:           |  |  |
|----------------------|----------------|-------------------------------------------|--|--|
| Name:                | OLinux 6.5     | 5 (11gr2)                                 |  |  |
| Location:            | C:\Users\a     | bbas \Documents \Virtual Machines \OLinux |  |  |
| Version:             | Workstatic     | n 12.0                                    |  |  |
| Operating System:    | Oracle Ent     | Drade Enterprise Linux 64-bit             |  |  |
| Hard Disk:           | 100 GB         | Summary of the VM                         |  |  |
| Memory:              | 1024 MB        | Configurations                            |  |  |
| Network Adapter:     | NAT            |                                           |  |  |
| Other Devices:       | CD/DVD, L      | ISB Controller, Printer, Sound Card       |  |  |
| Customize Hardw      | are            | ) I will select Customize Hardwa          |  |  |
|                      |                |                                           |  |  |

.....

As I select customize I have next window and have several options check below window.

### VMware Workstation | Abbas Hussain

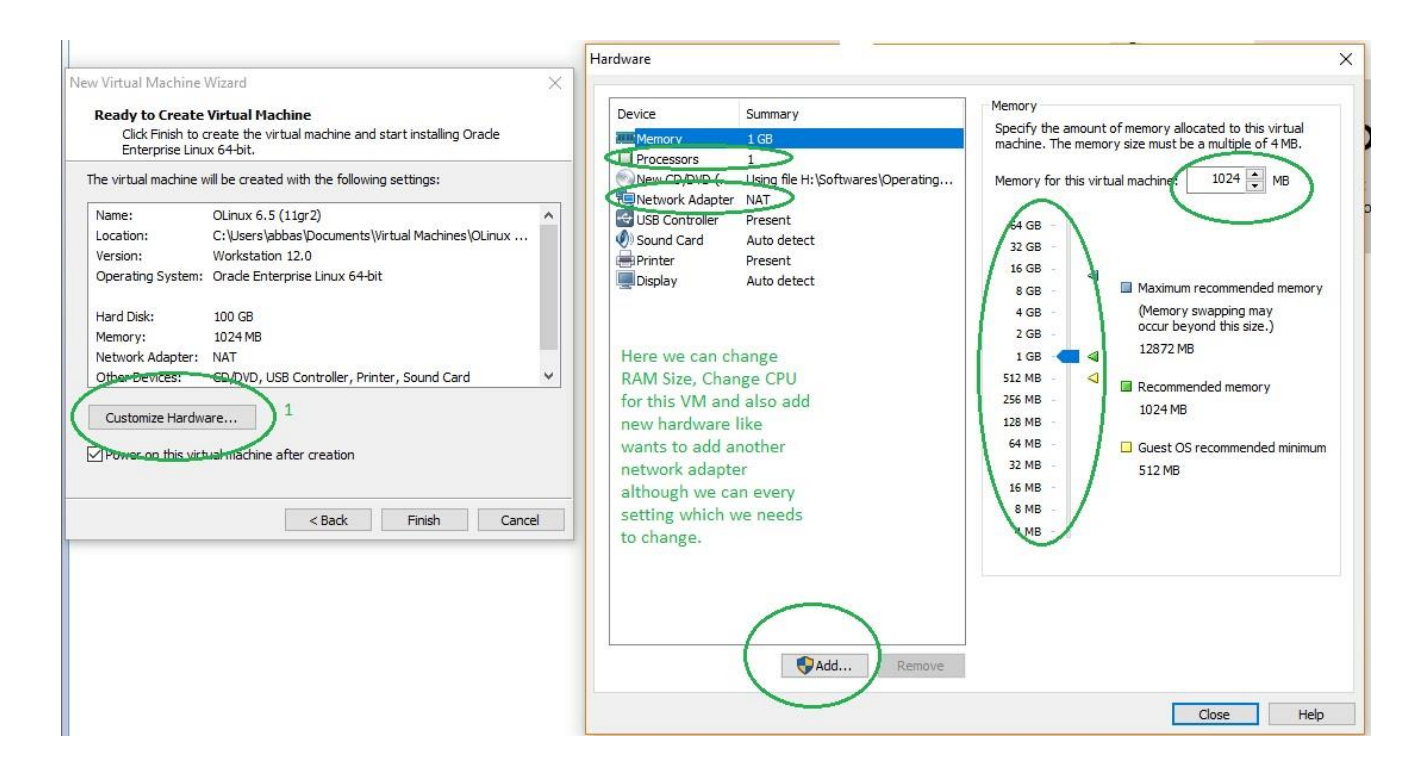

I will change Ram size here just click close further settings can be changed later on.

| Device                                                                         | Summary                                                                                                   | Memory                                                                                                    |
|--------------------------------------------------------------------------------|----------------------------------------------------------------------------------------------------|----------------------------------------------------------------------------------------------------|
| Memory  Processors  New CD/DVD (  Network Adapter  Sound Card  Printer Display | 1 GB<br>1<br>Using file H:\Softwares\Operating<br>NAT<br>Present<br>Auto detect<br>Present<br>Auto detect | spectry the amount of memory size must be a multiple of 4 MB.         Memory for this virtual machine:       4096 → MB         464 GB       1         32 GB       1         16 GB       Maximum recommended memory         2 GB       1         1 GB       Maximum recommended memory         2 GB       12872 MB         512 MB       Recommended memory         1024 MB       Guest OS recommended minimum         32 MB       512 MB         16 MB       S12 MB         128 MB       Guest OS recommended minimum         32 MB       512 MB         16 MB       S12 MB |
|                                                                                | SAdd Remove                                                                                               | 2                                                                                                    |

### I have selected 4 GB ram and close that.

| The virtual machine v             | will be created with the following settings:                                     |   |  |
|-----------------------------------|----------------------------------------------------------------------------------|---|--|
| Name:                             | OLinux 6.5 (11gr2)                                                               | - |  |
| Location:                         | C:\Users\abbas\Documents\Virtual Machines\OLinux                                 |   |  |
| Version:                          | Workstation 12.0                                                                 |   |  |
| Operating System:                 | Oracle Enterprise Linux 64-bit                                                   |   |  |
| Hard Disk:                        | 100 GB                                                                           |   |  |
| Memory:                           | 4096 MB                                                                          |   |  |
| Network Adapter:                  | NAT                                                                              | 1 |  |
| Other Devices:                    | CD/DVD, USB Controller, Printer, Sound Card                                      | ~ |  |
| Other Devices:<br>Customize Hardw | CD/DVD, USB Controller, Printer, Sound Card<br>are<br>ual machine after creation |   |  |

Select power on after finish which is default we can uncheck that but I leave default and press finish.

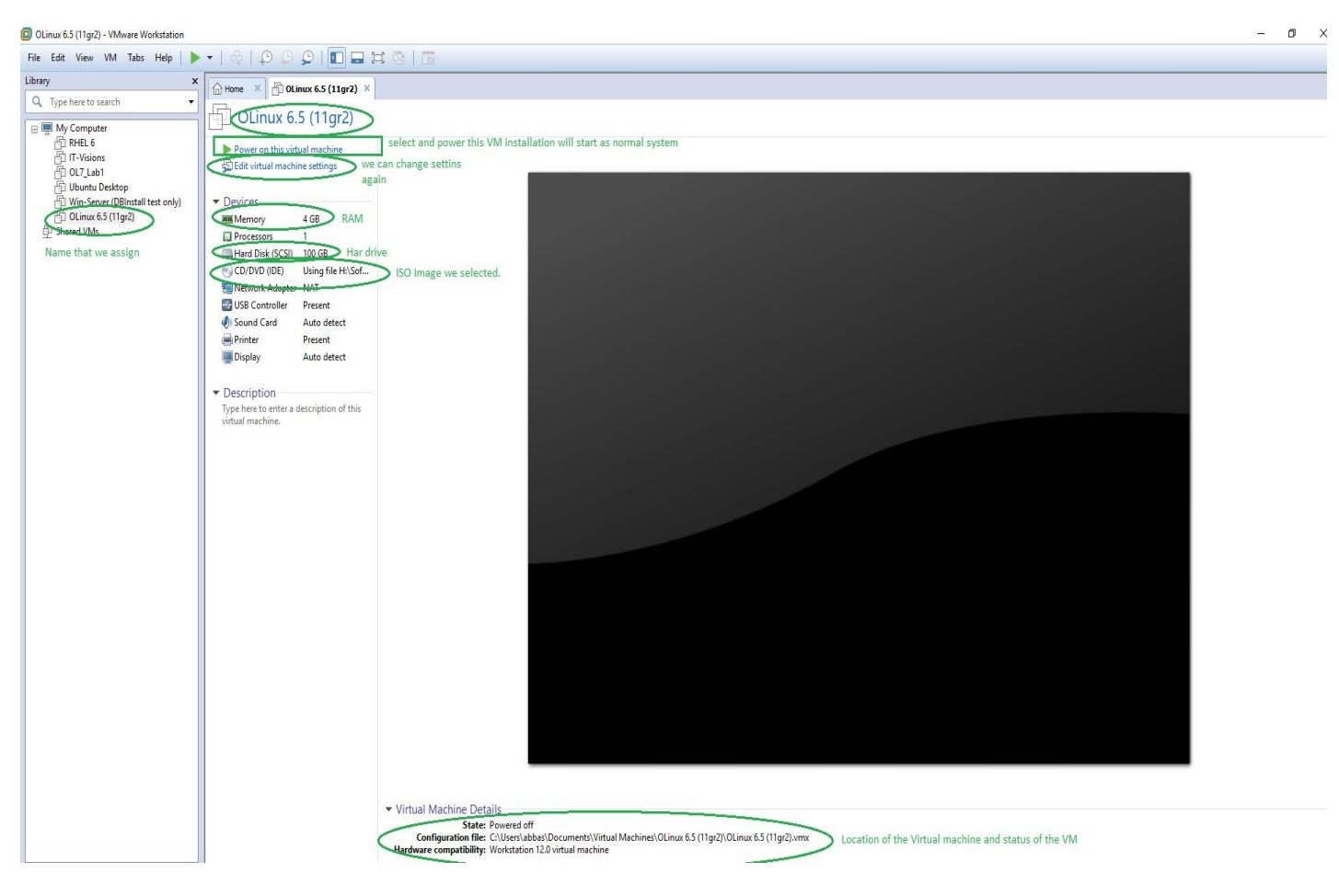

Now I will simply click Power on and the Selected ISO image OS installation will begin.

Here is in below window you can see the VM Location.

### Here

Olinux6.5(11gr2).vmdk (is Virtual hard disk that we select as single file.)

| 🔧 / 📙 OLinux 6.5 (11gr                                      | 2) ×                                     |                    |                    |           |
|-------------------------------------------------------------|------------------------------------------|--------------------|--------------------|-----------|
| For quick access, place you                                 | ur bookmarks here on the bookmarks bar.  |                    |                    |           |
| File Home Sha                                               | are View                                 |                    |                    |           |
| $\leftrightarrow \rightarrow \neg \uparrow \square \boxdot$ | Users\abbas\Documents\Virtual Machines\O | Linux 6.5 (11gr2)  |                    |           |
|                                                             | Name                                     | Date modified      | Туре               | Size      |
| 📌 Quick access                                              | OLinux 6.5 (11gr2).vmx.lck               | 12/14/2017 6:50 PM | File folder        |           |
| 🐔 OneDrive                                                  | DLinux 6.5 (11gr2).nvram                 | 12/14/2017 6:50 PM | VMware Virtual M   | 9 KB      |
| This PC                                                     | 🐣 OLinux 6.5 (11gr2).vmdk                | 12/14/2017 6:50 PM | VMware virtual dis | 12,864 KB |
|                                                             | OLinux 6.5 (11gr2).vmsd                  | 12/14/2017 6:50 PM | VMware snapshot    | 0 KB      |
| Desktop                                                     | DLinux 6.5 (11gr2).vmx                   | 12/14/2017 6:50 PM | VMware virtual m   | 3 KB      |
| Documents                                                   | DLinux 6.5 (11gr2).vmxf                  | 12/14/2017 6:50 PM | VMware Team Me     | 1 KB      |
| 🖶 Downloads                                                 | vmware.log                               | 12/14/2017 6:50 PM | Text Document      | 200 KB    |
| h Music                                                     |                                          |                    |                    |           |